## **Open Gifted**

## A Short Open Online Course

## An Introduction to Gifted Education

# Peter Lydon

www.peterlydon.ie

## This is module one

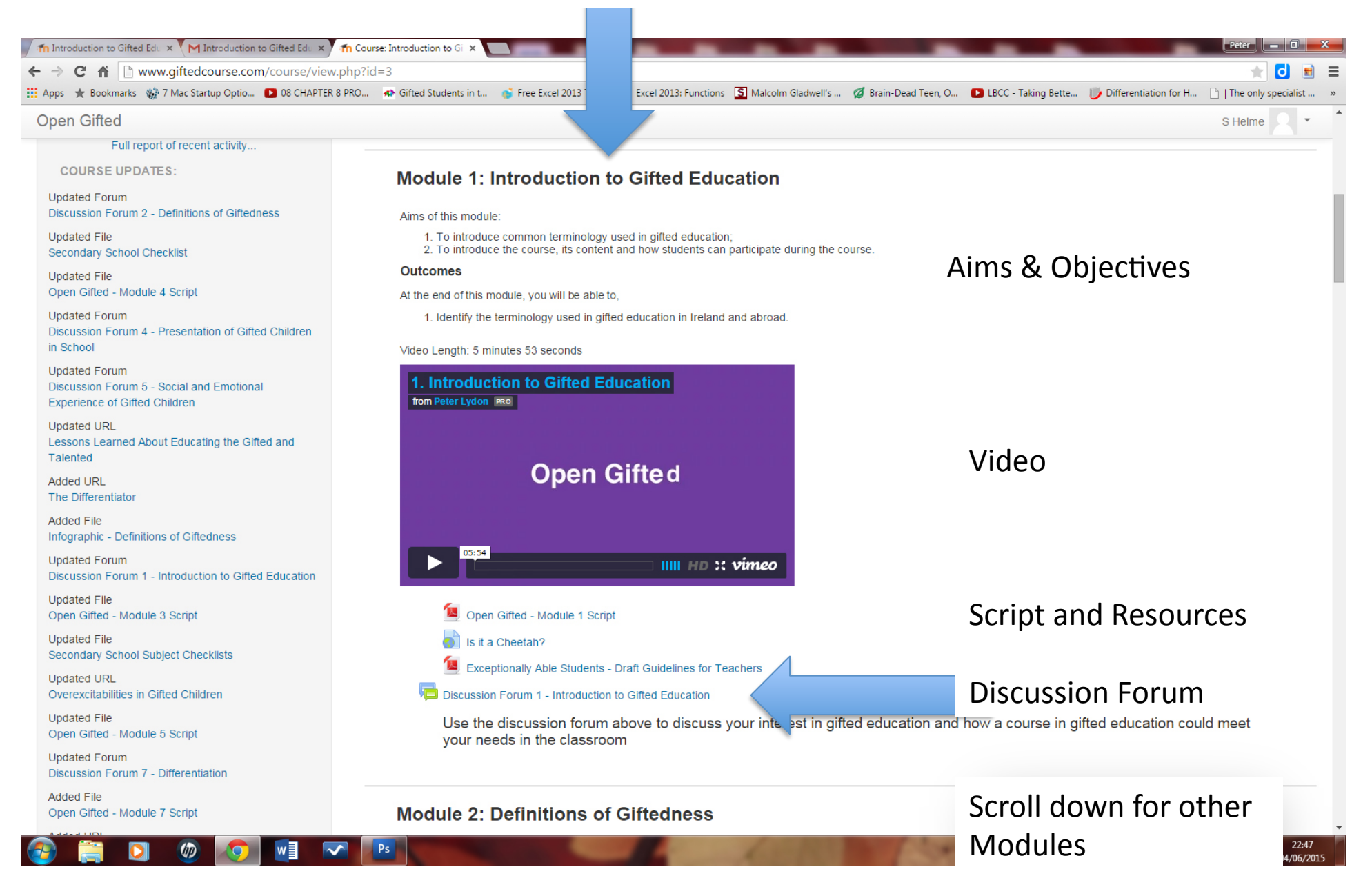

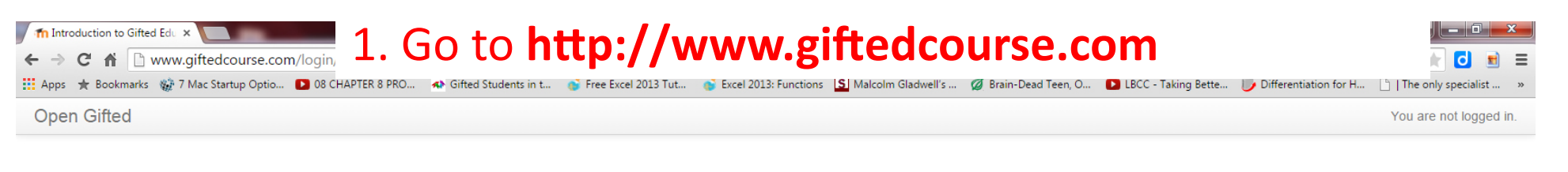

Home 🕨 Log in to the site

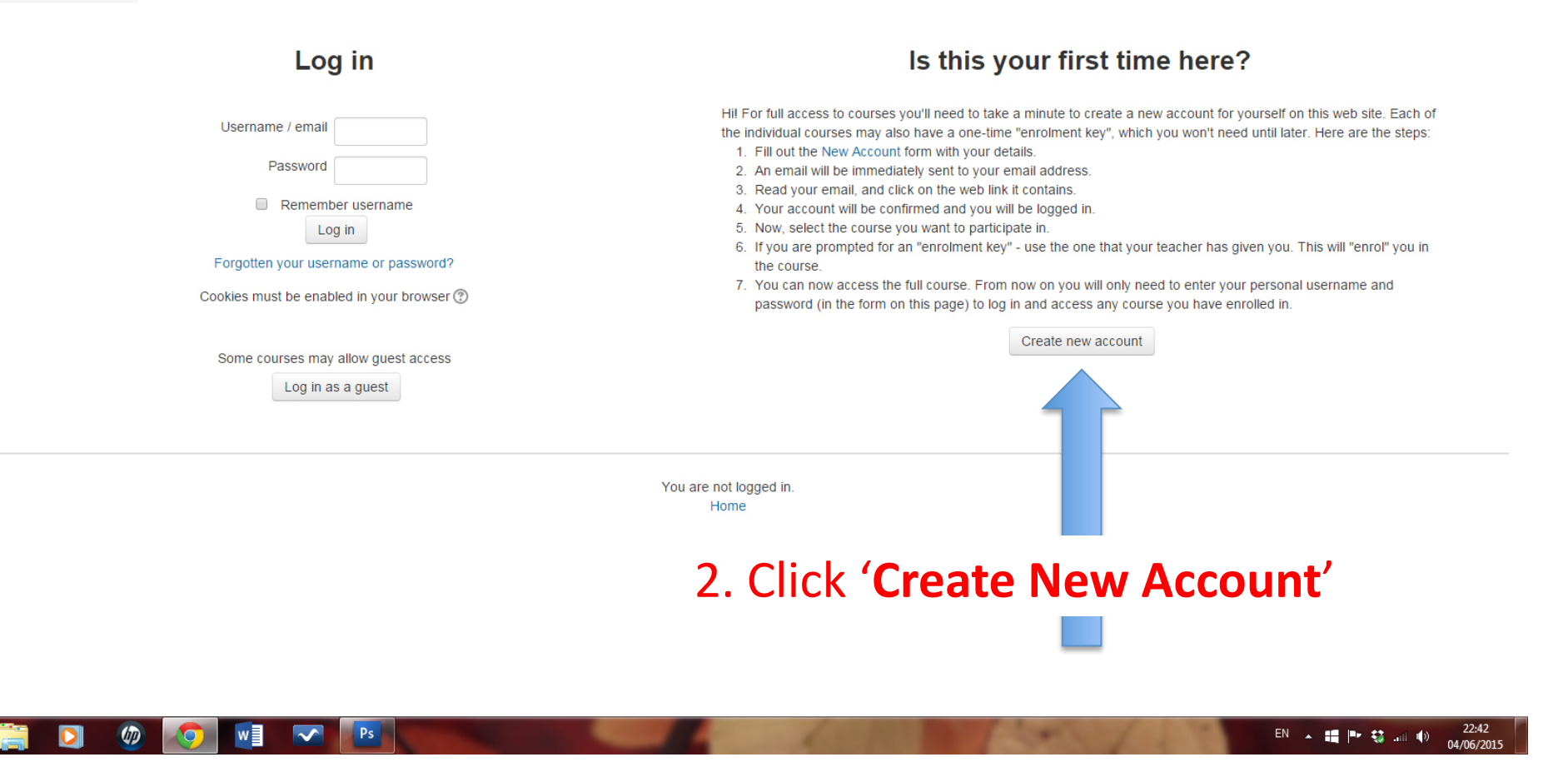

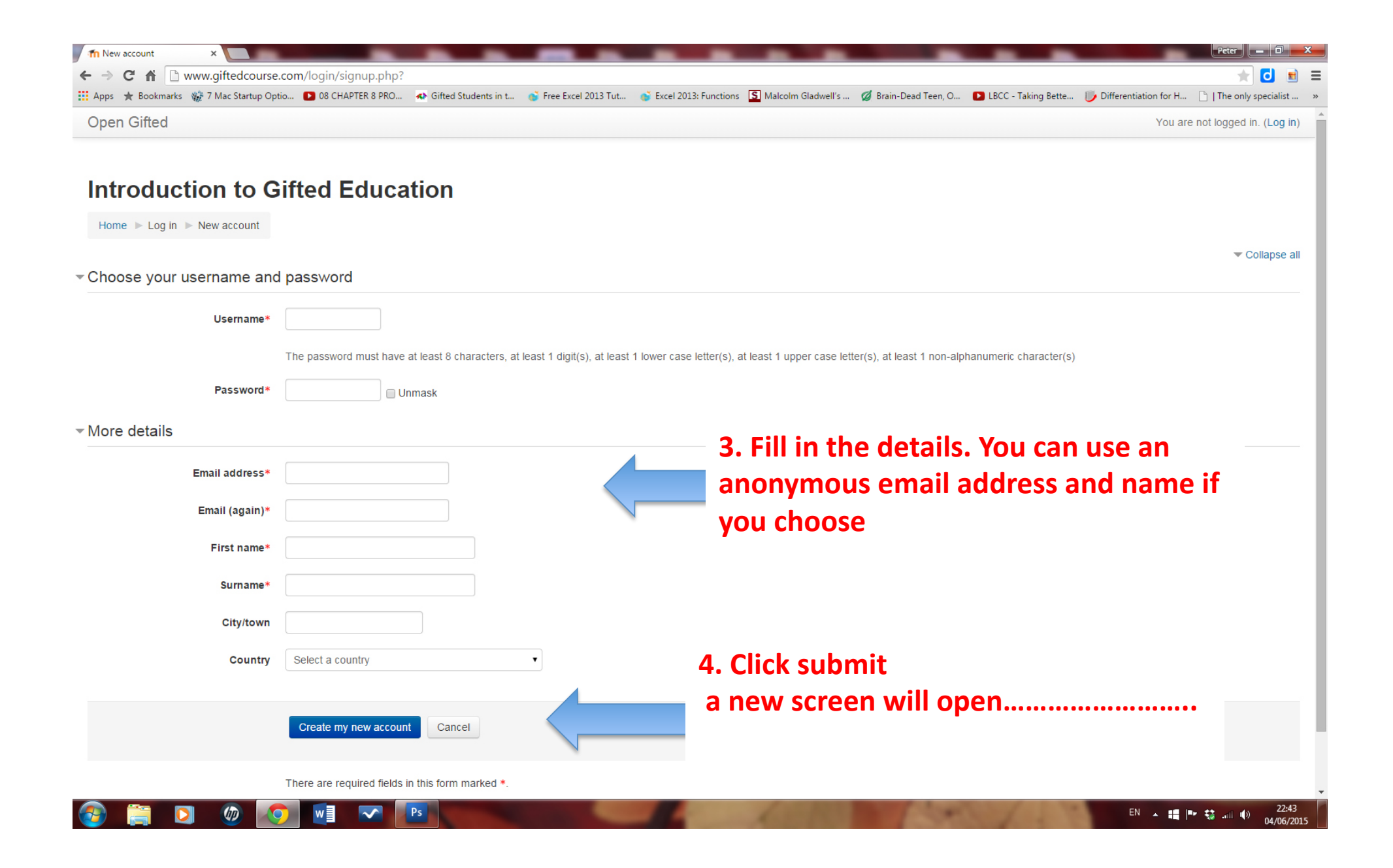

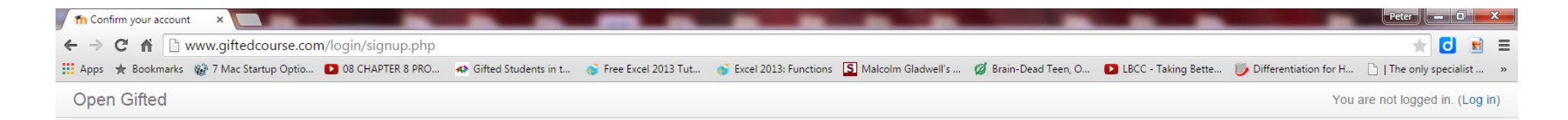

Home 
Confirm your account

An email should have been sent to your address at s It contains easy instructions to complete your registra If you continue to have difficulty, contact the site adm

Continue

You are not logged in. (Log in) Home

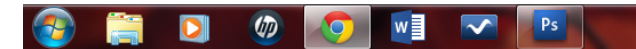

EN 🔺 🚝 🏴 🐯 📶 🌒 22:44 04/06/2015

#### Introduction to Gifted Education: account confirmation

Admin User <peterlydon.iol@gmail.com> to me 🐨

A This message may not have been sent by: peterlydon.iol@gmail.com Learn more Report phishing

### Ignore the warning message

A new account has been requested at 'Introduction to Gifted Education' using your email address.

To confirm your new account, please go to this web address:

http://www.giftedcourse.com/login/confirm.php?data=KixA2vF7nUkji7v/s

In most mail programs, this should appear as a blue link which you can just click on. If that doesn't work, then cut and paste the address into the address line at the top of your web browser window.

If you need help, please contact the site administrator,

Admin User

5. Click the link...it should log you on automatically.....

÷ Ľ

22:44 (1 minute ago)

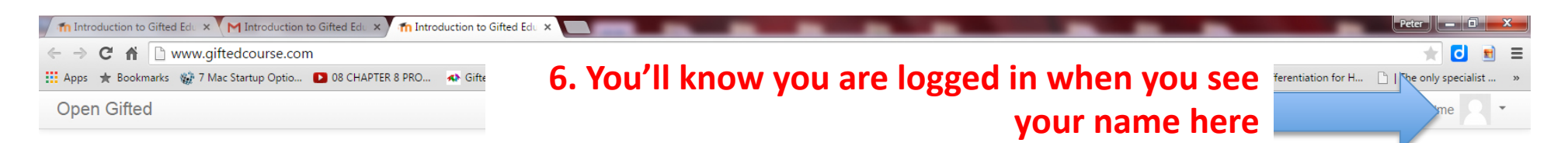

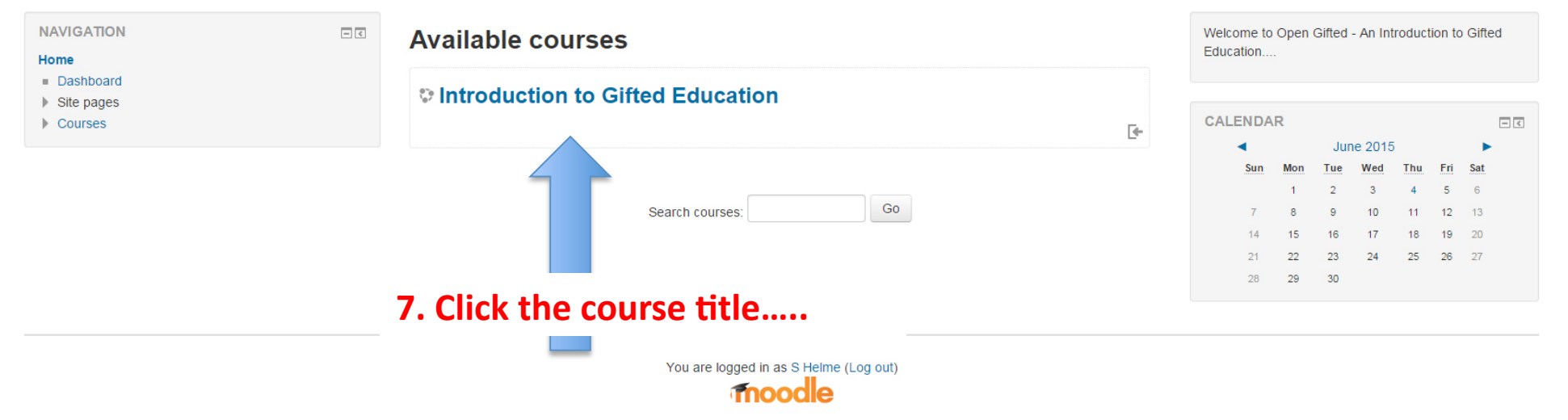

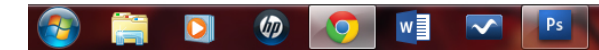

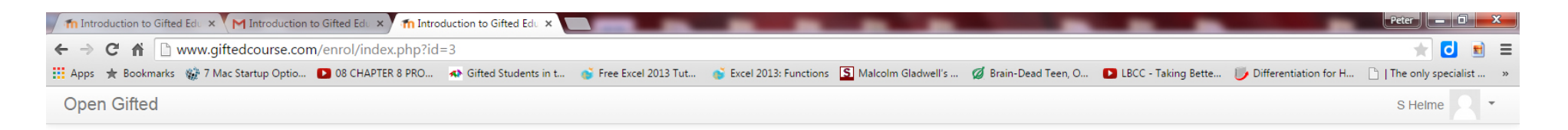

#### Home ► Courses ► Introduction to Gifted Education ► Enrol me in this course ► Enrolment options 8. Click 'Enrol me' NAVIGATION - < **Enrolment options** Home Dashboard Introduction to Gifted Education Site pages Current course <u>ج</u> Introduction to Gifted Education Courses Self enrolment (Student) ADMINI STRATION - < No enrolment key Course administration Lenrol me in this course Enrol me

You are logged in as S Helme (Log out) Introduction to Gifted Education

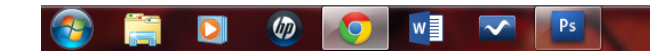

## 9. Ta da.....! Course 'How to'

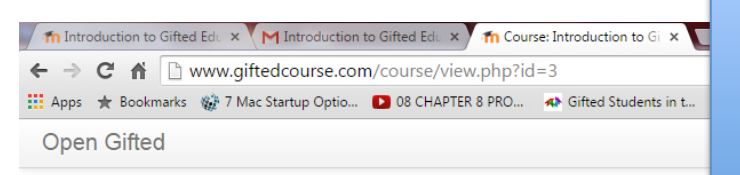

- <

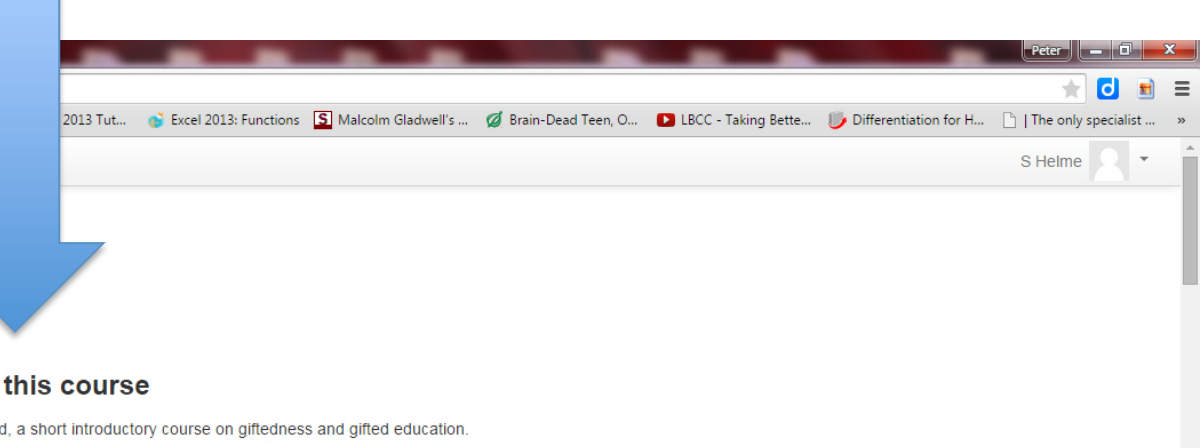

Introduction to Gifted Education

#### Home Introduction to Gifted Education

| NON |
|-----|
|-----|

#### Home

Dashboard

- Site pages
- Current course
- Introduction to Gifted Education
- Participants
- How to study this course
- Pre-Course Assessment
- Module 1: Introduction to Gifted Education
- Module 2: Definitions of Giftedness
- Module 3: Identification of Giftedness
- Module 4: The Presentation of Gifted Children in S..
- Module 5: Social and Emotional Experience of Gifte.
- Module 6: Approaches to Meeting the Needs Ъ of Gifte
- Module 7: Differentiation in Gifted Education
- Module 8: Classroom Strategies
- Post-Course Assessment
- Topic 12
- Topic 13
- My courses

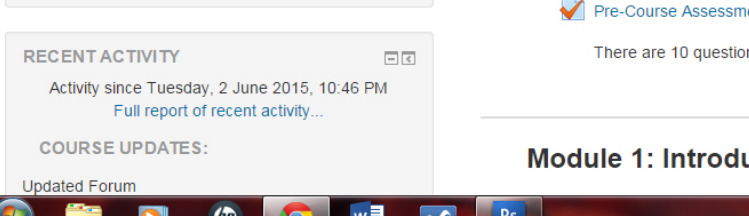

#### How to study this course

Welcome to Open Gifted, a short introductory course on giftedness and gifted education

This course consists of 8 modules each of which builds on the previous module.

The course should take no more than 3 hours; however, you can spend longer on this if you choose. You can complete the course in one sitting or take it over three days between Friday and Sunday

The course begins with a course pre-test. Please complete this before progressing to the course topics.

To study this course,

#### · Take the pre-course assessment

- · View the video presented in each topic.
  - There is a discussion forum after each topic where you can discuss questions raised and/or contribute your views on the contents of a module. You are encouraged to interact with other participants. The course facilitator will also participate in the forums.
  - There are links to reading material to support the content of the videos and if you would like to explore modules in more detail.
- · There is a post-course assessment at the end of the course where you can assess your progress.

Thank you for taking this course. If you have any questions during the module, please email the course administrator.

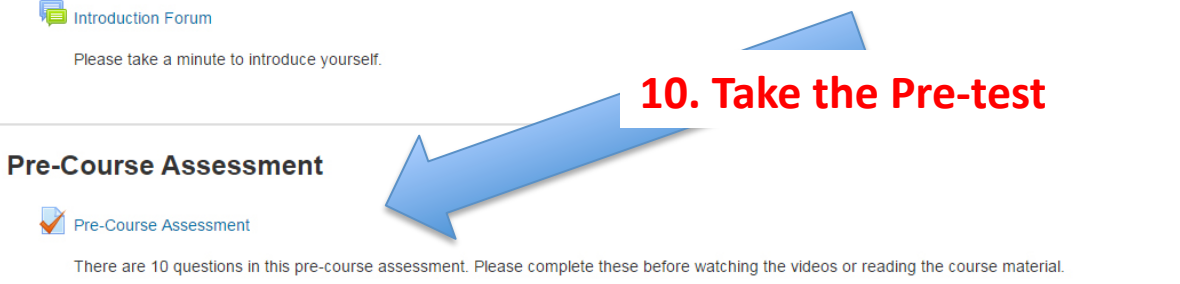

Module 1: Introduction to Gifted Education